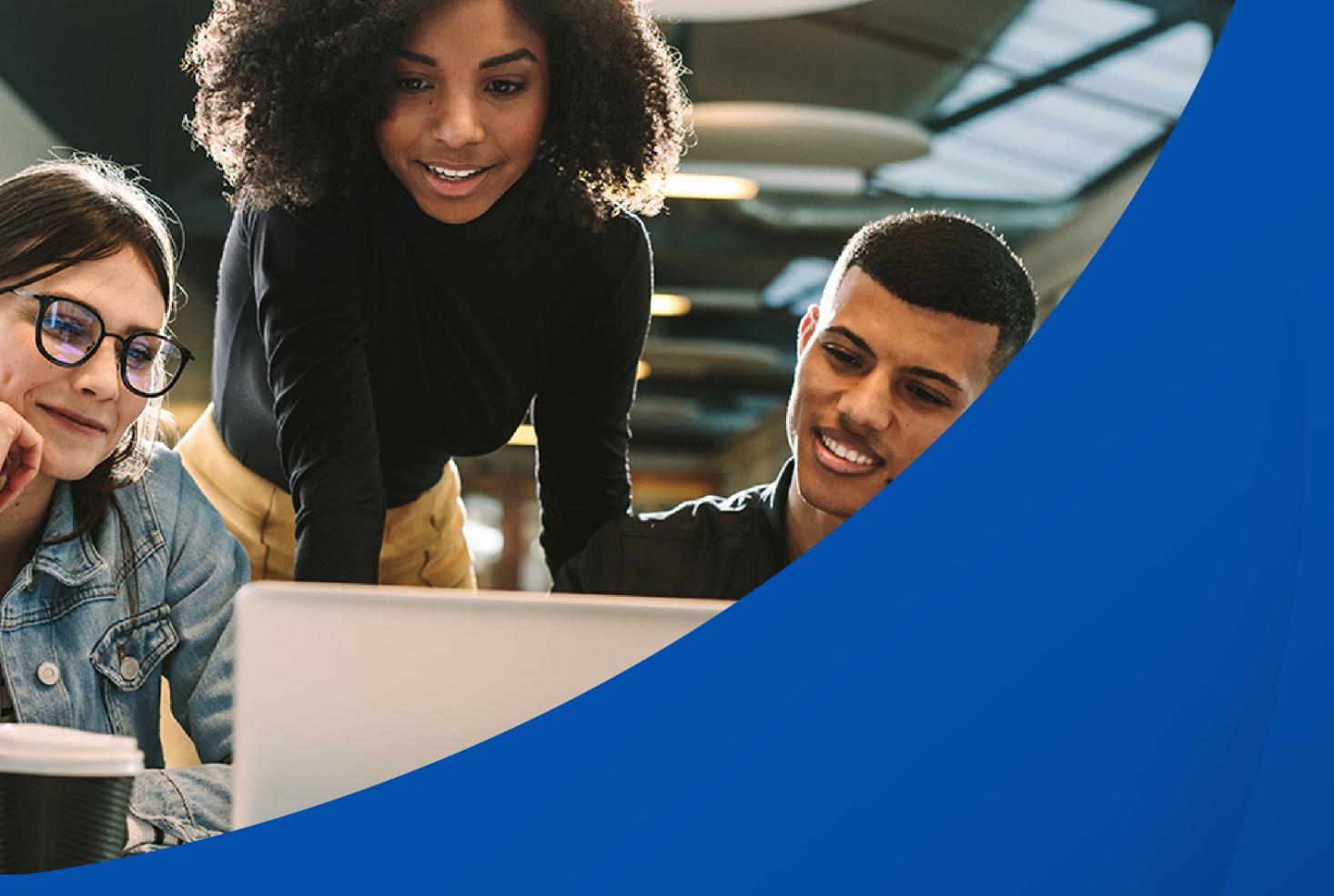

## Manual de Uso de la Plataforma

Gestionamos tu planilla de seguridad social www.pagosimple.com Simple · AREANDINA Fundación Universitaria del Área Andina

## Contenido

| Inicio          | 3  |
|-----------------|----|
| Cursos          | 3  |
| Guía navegación | 4  |
| Ingresar        | 4  |
| Registro        | 5  |
| Iniciar sesión  | 6  |
| Tomar curso     | 7  |
| Mis cursos      | 10 |
| Salir           | 10 |

A continuación, se dispone la información en detalle para el registro de usuario dentro de la plataforma *e-learning* de Pago Simple. Asimismo, se establecen los pasos correspondientes para ello.

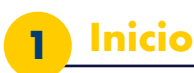

Ingresar a <u>https://servicios.areandina.edu.co/educacioncontinuada/pagosimple</u> allí se encontrará el inicio de la página, en donde podrá registrarse e ingresar a disfrutar de los cursos en los cuales está inscrito.

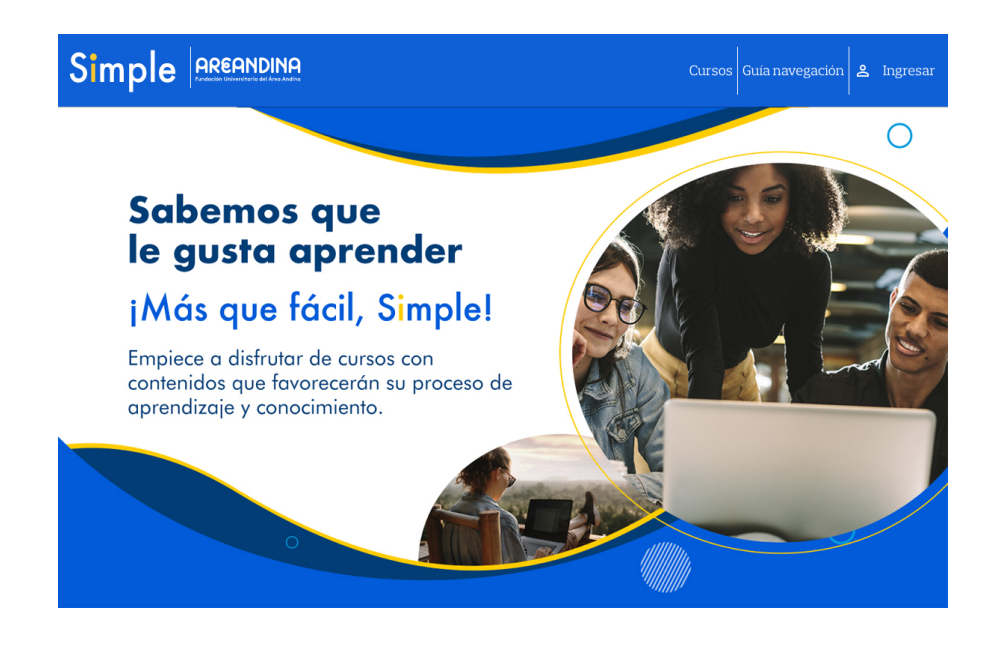

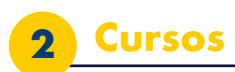

En 'Cursos' podrá visualizar la información de los cursos a los cuales esta inscrito.

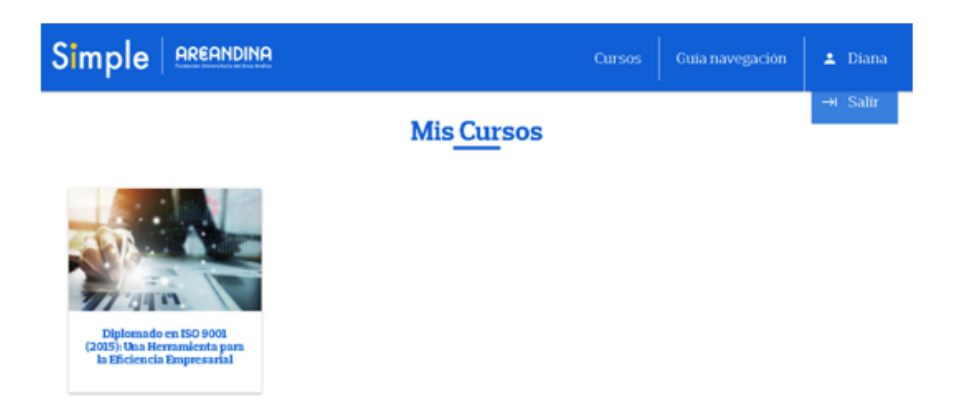

3

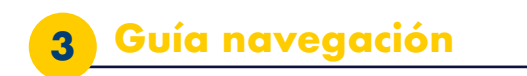

En 'Guía navegación' se encuentra la guía de uso de la plataforma.

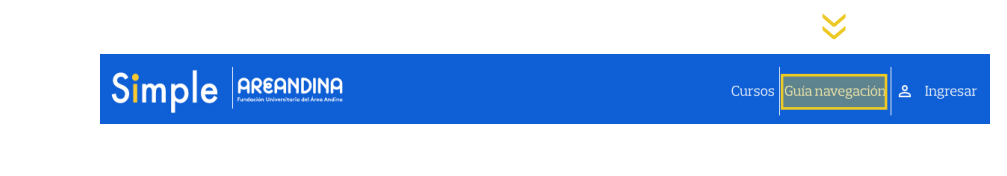

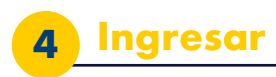

Luego, en el botón 'Ingresar' ubicado en la parte superior derecha de la pantalla se podrá crear una nueva cuenta o ingresar con usuario y contraseña:

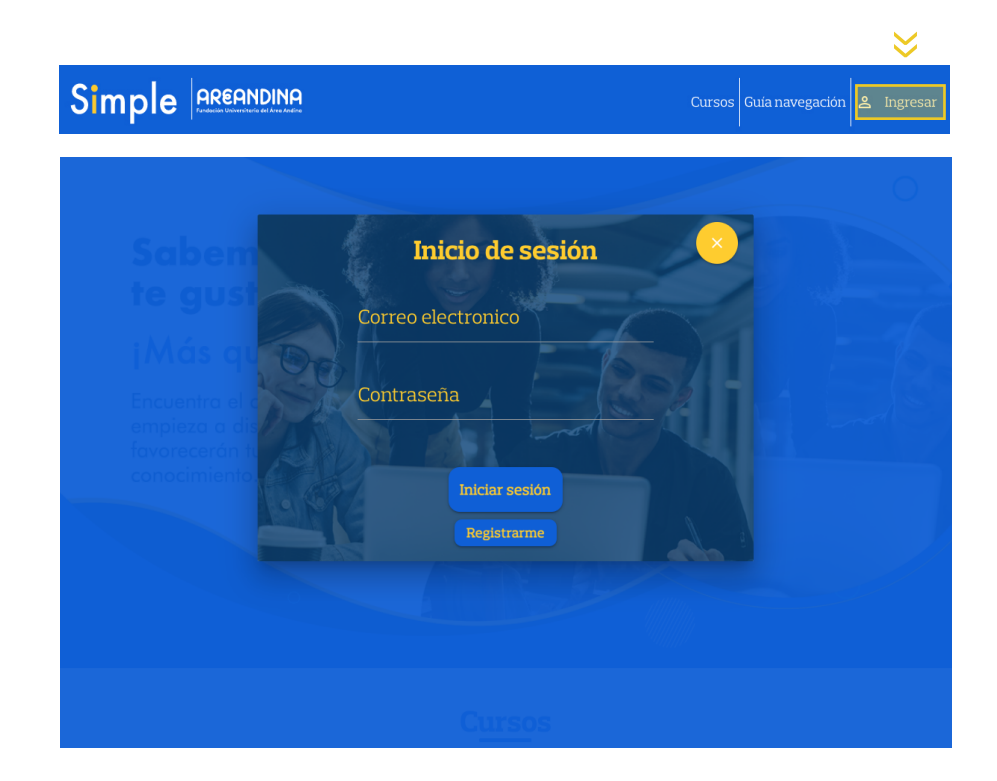

Se podrá crear una cuenta con el número de documento, la dirección de correo electrónico corporativo y datos personales, al final hacer clic en 'Registrarme'.

\*Si el correo o el número de identificación no registra en nuestro sistema no se podrá hacer el registro y debe comunicarse con el equipo de Soporte Areandina al correo <u>soportecontinuada@areandina.edu.co</u>

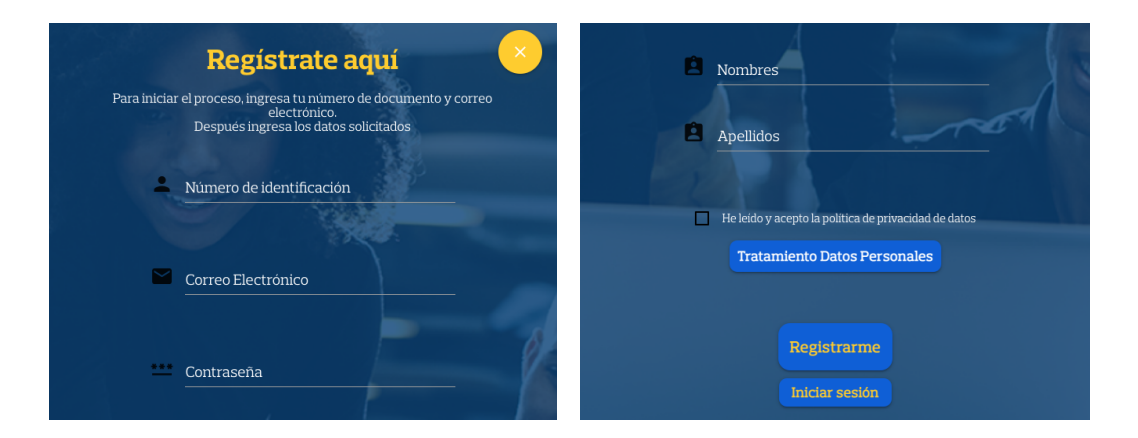

Luego, aparecerá la confirmación del registro realizado y llegará un correo con la información registrada para acceder. En la parte superior derecha aparecerá el nombre con el cual se hizo el registro, acceso a los cursos adquiridos y la posibilidad de salir de la plataforma.

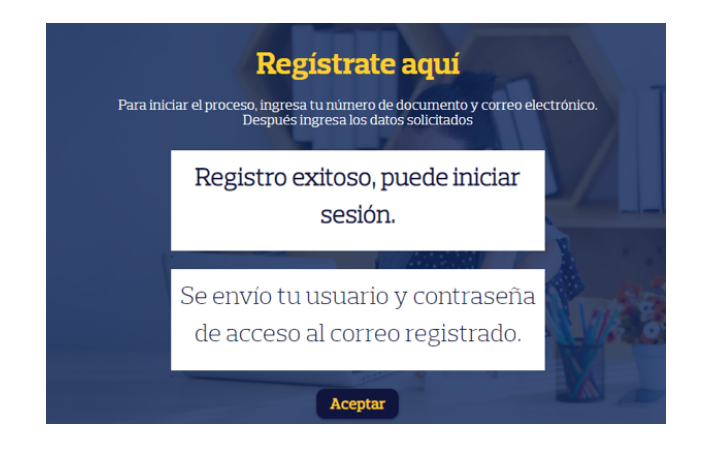

| Cursos | Guía navegación | 💄 Diana |          |
|--------|-----------------|---------|----------|
|        |                 | → Salir | <b>«</b> |

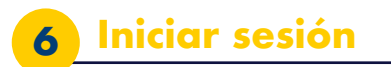

Para iniciar sesión, se debe ingresar a <u>https://servicios.areandina.edu.co/</u> <u>educacioncontinuada/pagosimple</u> y hacer clic en la parte superior derecha en el botón 'Ingresar'.

|                  |        |                 |   | ♦        |
|------------------|--------|-----------------|---|----------|
| Simple AREANDINA | Cursos | Guía navegación | å | Ingresar |

Después, rellenar los espacios con el correo y la contraseña de acceso creados en el proceso de registro y hacer clic en 'Iniciar sesión'

\*Para restablecimiento de la contraseña, se debe enviar un correo a <u>soportecontinuada@areandina.edu.co</u>, en el cuerpo de mensaje dejar nombre, correo y número de documento; por ese mismo medio se dará respuesta a la solicitud.

| Inicio de sesión        | × |
|-------------------------|---|
| Correo electronico      |   |
| dlugo4@areandina.edu.co |   |
| Contraseña              |   |
|                         | 2 |
| All a mail              |   |
| Iniciar sesión          |   |
| Registrarme             |   |

Si los datos son correctos, se habrá ingresado correctamente y aparecerán los cursos a los cuales está inscrito:

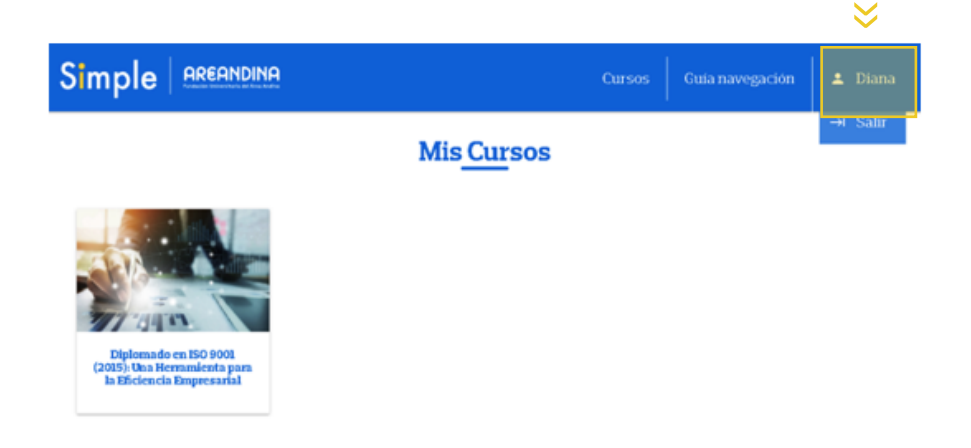

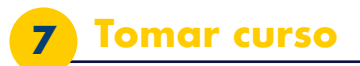

Al seleccionar un curso, se abrirá su descripción y un video introductorio. Para adquirirlo, se debe hacer clic en 'Tomar curso'

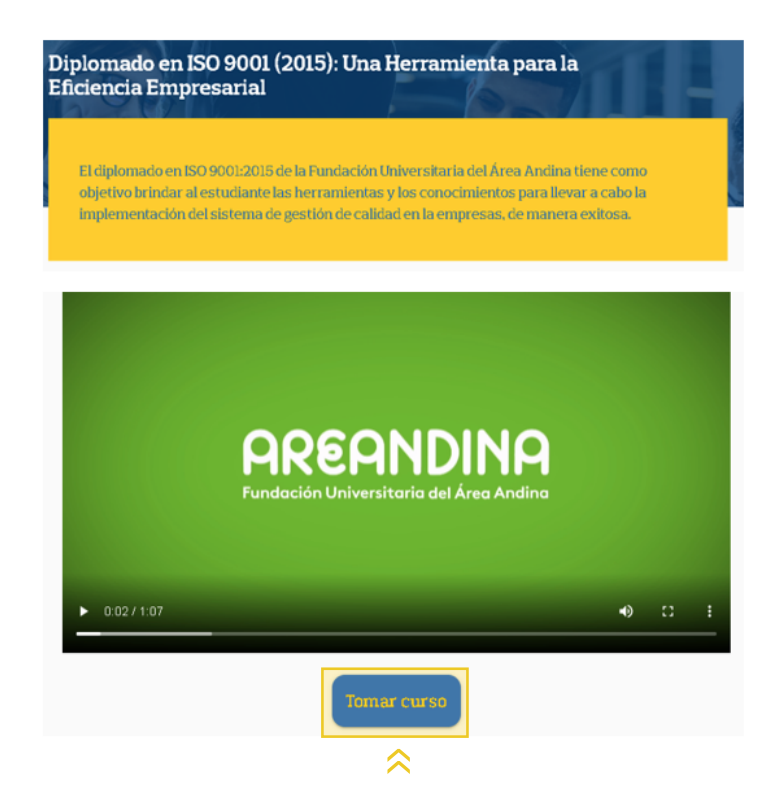

Aparecerá la plataforma de estudio y se podrá elegir entre hacer el tour por ella o no hacerlo.

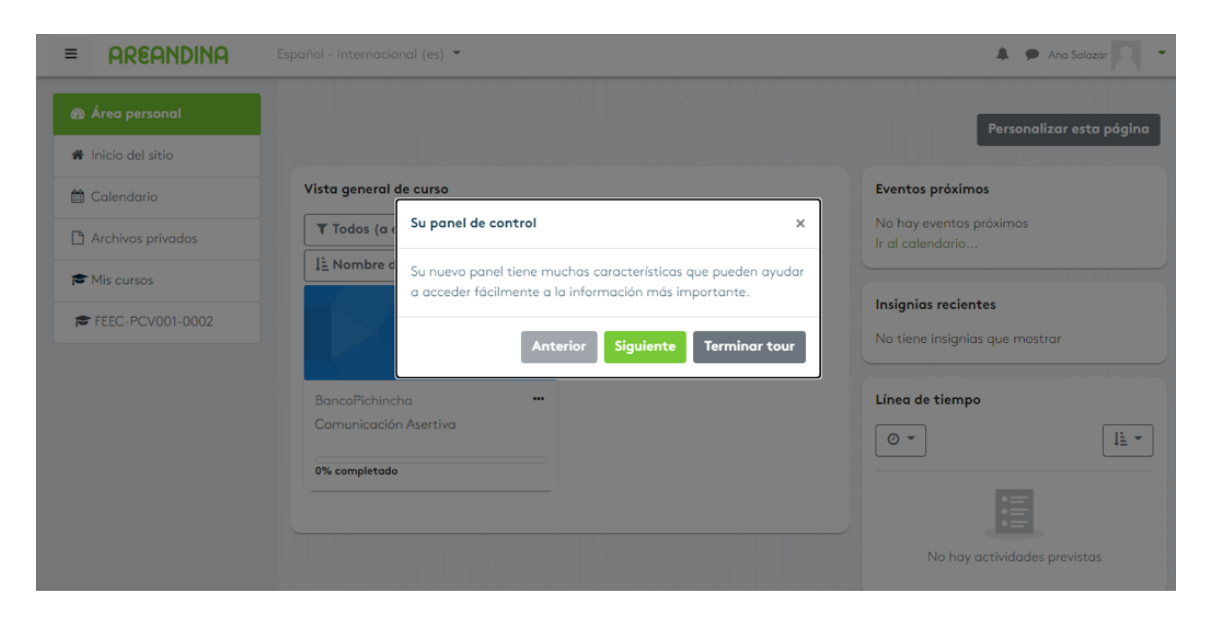

Se verá el curso a tomar y se selecciona para iniciarlo.

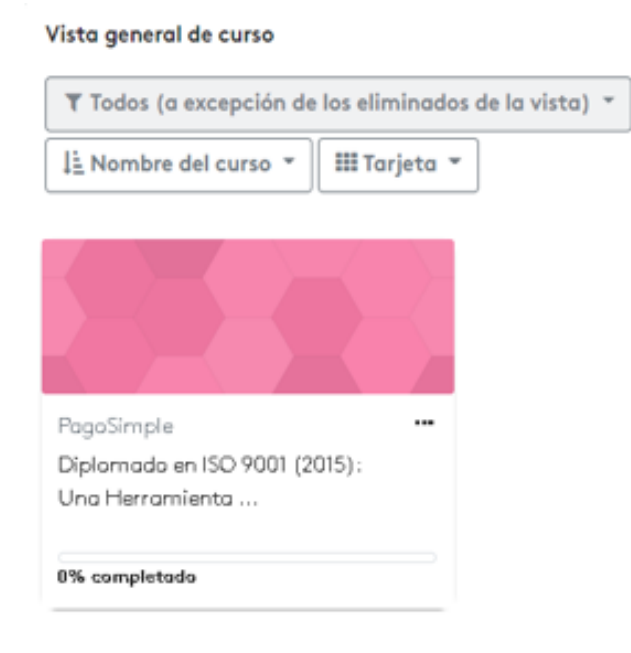

Automáticamente se cargarán los contenidos del curso y aparecerá en la pantalla una barra de menú a la izquierda con las insignias, el calendario archivos privados, entre otros, y el curso a la derecha.

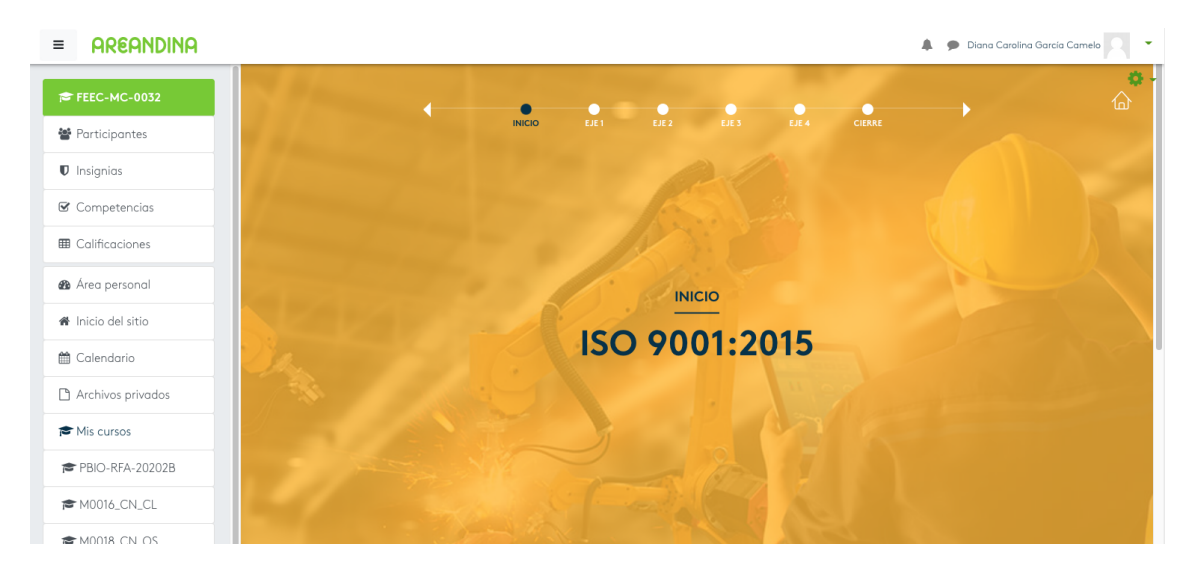

El curso está compuesto por Inicio, Eje 1, Eje 2, Eje 4 y Cierre, en cada espacio encontrará un video introductorio, la ficha técnica, la pregunta orientadora del mismo, así como actividades, evaluaciones y recursos.

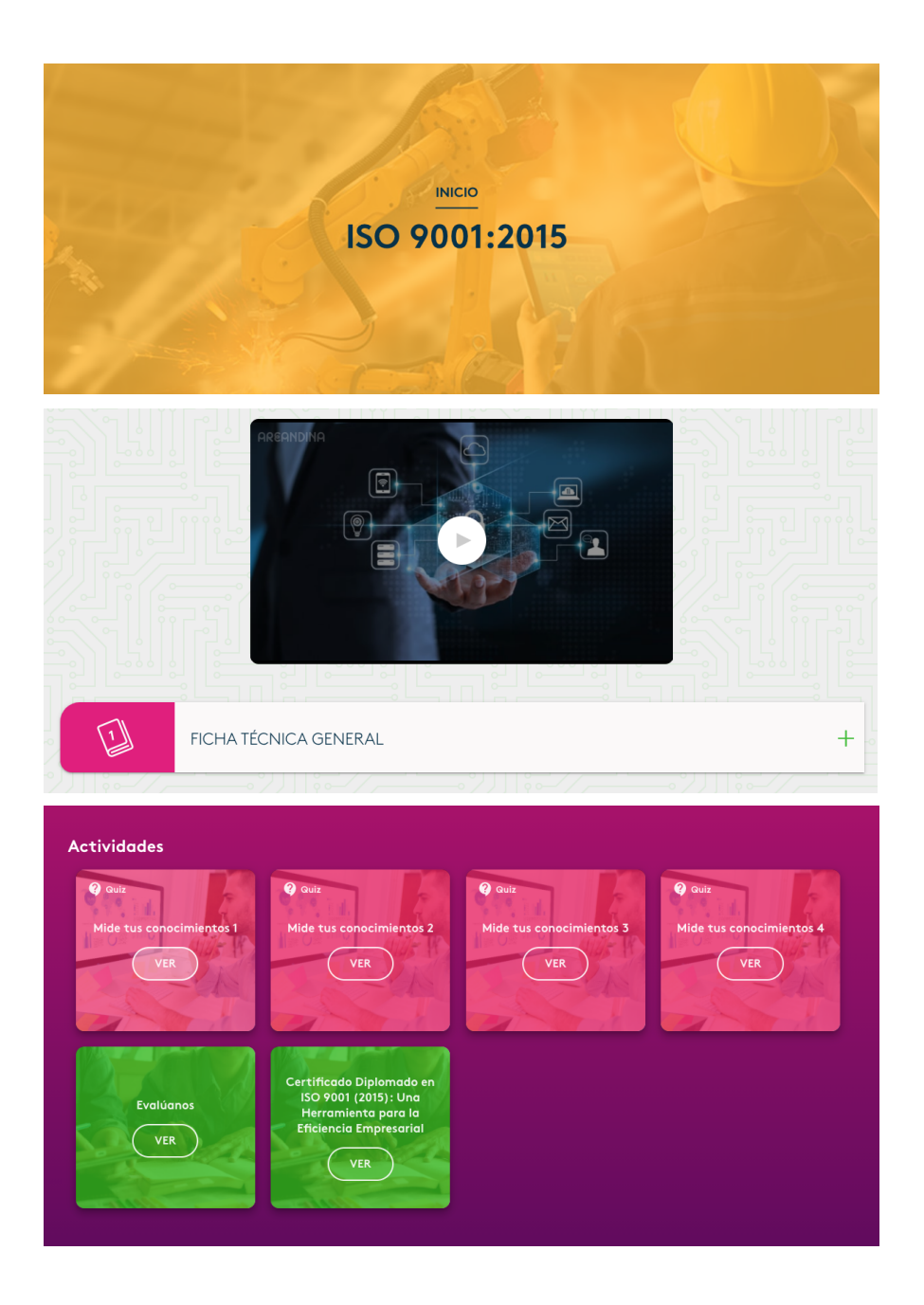

## NOTA:

Para finalizar el curso y adquirir el certificado se debe realizar la actividad evaluativa y la evaluación de la plataforma.

En 'Mis Cursos' se verá la plataforma de estudio con los cursos activos que se han adquirido para estudiar y navegar.

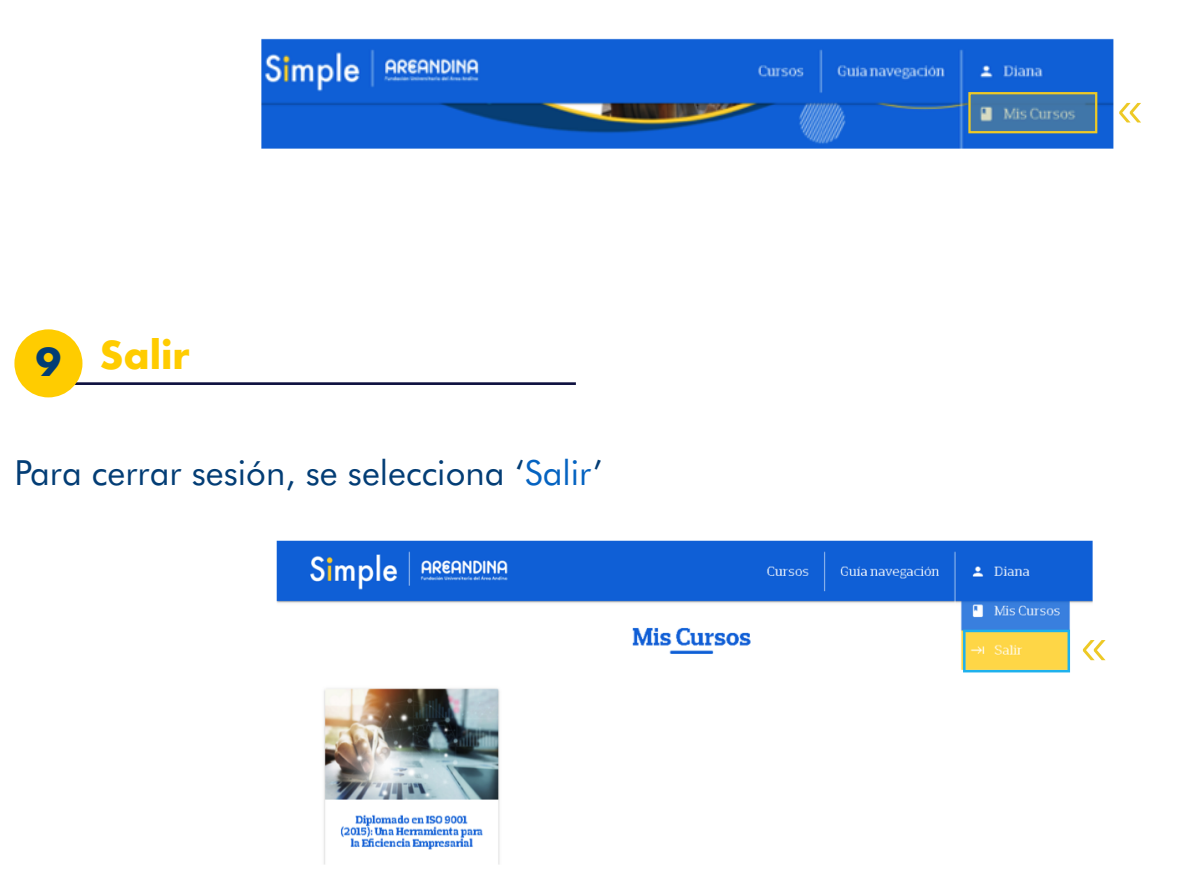

Para cualquier inquietud o solicitud con respecto al uso de la plataforma y la navegación de los cursos, comunicarse al correo <u>soportecontinuada@areandina.edu.co</u>\*

\*Este correo sirve para atender las solicitudes relacionadas con el uso de la plataforma y la navegación de los cursos y el servicio se brindará en primer lugar con la validación de la consulta y posterior respuesta de la misma.